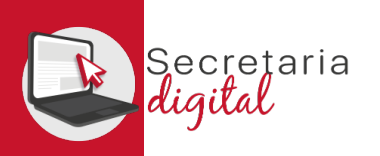

### **CONFIRMAR SOLICITUD**

Finglenar sol-licitud Confirmar sol-licitud

#### La vostra sol·licitud ha sigut confirmada

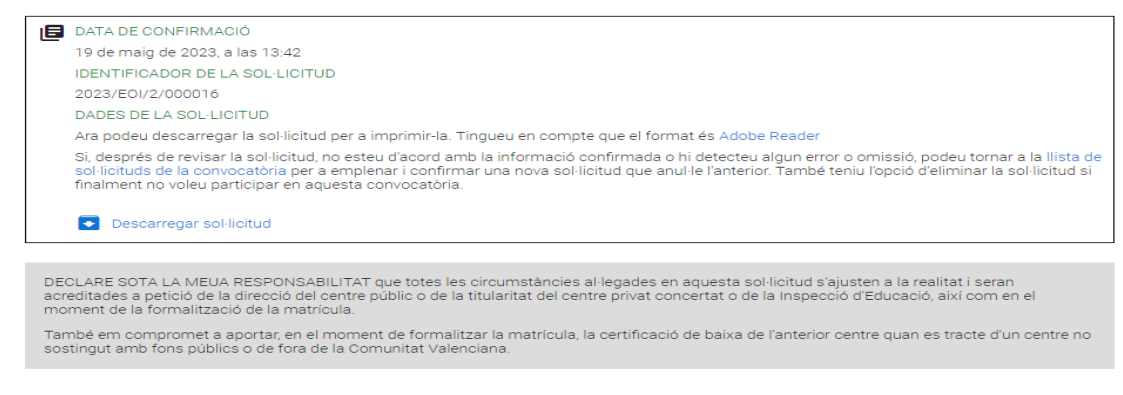

Ix del formulari

Una vez CONFIRMADA, no podrá modificar nada, pero sí que podrá presentar otra nueva para el mismo solicitante que anule todas las anteriores (hasta el último día de presentación).

| Sol·licituds           |                    |                 |            | + Nova sol              | licitud |
|------------------------|--------------------|-----------------|------------|-------------------------|---------|
| CIUTADÀ ESCOLA IDIOMES |                    |                 |            | Descarregar sol·licitud | ^       |
| ID. SOL·LICITUD        | ÚLTIMA MODIFICACIÓ | DATA DE CREACIÓ | ESTAT      | Eliminar sol·licitud    |         |
| 2023/EOI/2/000016      | 19/05/2023         | 19/05/2023      | Confirmada | Accid                   | ons     |

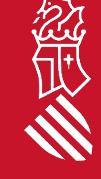

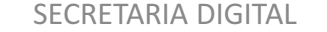

5

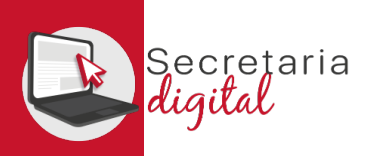

### VER RESULTADOS DE ADMISIÓN

← Respon

Kespon a tothom

→ Reenvia

# Una vez resuelta la fase de adjudicación, todos los/las ciudadanos/as recibirán un correo electrónico avisando de cómo y cuándo consultar los resultados del proceso de admisión.

GVA Informa. Consulta dels resultats definitius d'admissió / Consulta de los resultados definitivos de admisión

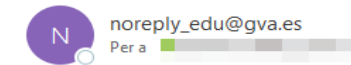

### Conselleria d'Educació, Cultura i Esport

En relació amb la sol·licitud d'admissió d' ALUMNA SETZE ANYS, número 2023/EOIV/1/000001 per a 1B1/ldiomes, us comuniquem que els resultats definitius d'admissió ja estan disponibles en el següent enllaç:

#### https://portal.edu.gva.es/telematricula/

Per favor, NO respongueu a aquest missatge: és un enviament automàtic.

| GENERAL<br>VALENCI<br>Conselleria d'Educi<br>Cultura i Esport | LITAT<br>IANA<br>andi                               | rcrejaria<br>giđač                   |                                              |         |                   | VALENCIÀ CASTELLANO                       |
|---------------------------------------------------------------|-----------------------------------------------------|--------------------------------------|----------------------------------------------|---------|-------------------|-------------------------------------------|
| ESCO<br>(CAM4                                                 | <b>DLA, CIUTADÀ</b><br>46330) Usuari/ària Verificat | 🐣 Alumnat sol·licitant 🛛 🖿 Convocatč | ories 🖍 Notificacions                        | ? Ajuda | 🔹 Personalització | کا الا                                    |
| Inici / Notifica                                              | acions                                              |                                      |                                              |         |                   |                                           |
| <b>₽</b> No                                                   | tificacions                                         |                                      |                                              |         | 🔲 Mostra r        | només les notificacions no llegides 🛛 🎽   |
|                                                               | DATA, HORA                                          | ASSUMPTE                             |                                              |         |                   |                                           |
| <b>~</b>                                                      | 18-05-2023, 14:26                                   | Consulta resultats definitius : Admi | issió extraordinària EOI Virtual 2023/2024   |         |                   | <ul> <li>Mostra la notificació</li> </ul> |
| <b>*</b>                                                      | 18-05-2023, 14:26                                   | Consulta resultats definitius : Admi | ssió extraordinària EOI Presencial 2023/2024 |         |                   | Mostra la notificació                     |

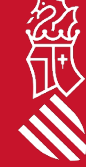

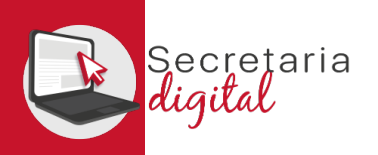

## VER RESULTADOS DE ADMISIÓN

#### Sol·licituds

| CIUTADÀ ESCOLA IDIOMES |                    |                                         |                                         | ^                       |     |
|------------------------|--------------------|-----------------------------------------|-----------------------------------------|-------------------------|-----|
| ID. SOL·LICITUD        | ÚLTIMA MODIFICACIÓ | DATA DE CREACIÓ                         | ESTAT                                   |                         |     |
| 2023/E01/2/000007      | 18/05/2023         | 17/05/2023                              | Adjudicada definitiva                   | Accions                 |     |
|                        |                    | Si no ho heu fet ja, recordeu afegir pr | rèviament l'alumnat sol·licitant des de | Descarregar sol·licitud | ant |

Accediendo a la convocatoria resuelta verá la solicitud en estado "Adjudicada definitiva" y desde el botón de Acciones tendrá la opción de "Ver resultados de adjudicación"

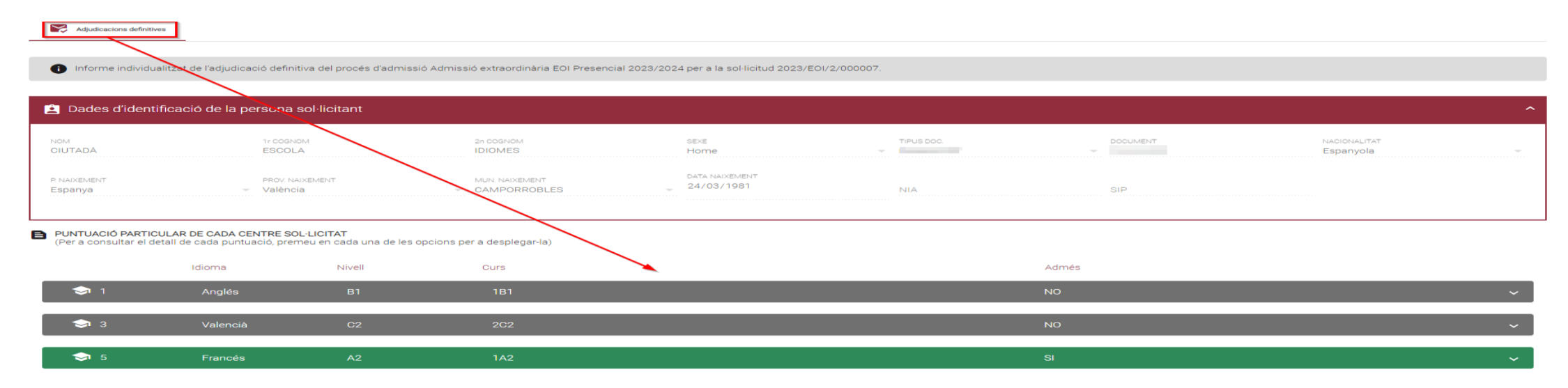

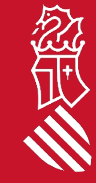

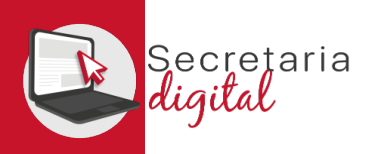

### VER RESULTADOS DE ADMISIÓN

#### PUNTUACIÓ PARTICULAR DE CADA CENTRE SOL·LICITAT

(Per a consultar el detall de cada puntuació, premeu en cada una de les opcions per a desplegar-la)

|                                                                                                 | Idioma                                                              | Nivell      | Curs | Admés                                                                              |        |
|-------------------------------------------------------------------------------------------------|---------------------------------------------------------------------|-------------|------|------------------------------------------------------------------------------------|--------|
| <b>ə</b> 1                                                                                      | Anglés                                                              | B1          | 1B1  | SI                                                                                 | ^      |
| CENTRE<br>ESCOLA OFICIA<br>CODI<br>12008466<br>OFERTA HORÀI<br>DL/DT/DC/DJ/I<br>GRUP<br>ANG1B1C | AL IDIOMES VIRTUAL VALENCI<br>RIA<br>DV(09:00-21:00)(A distància E( | IANA<br>DI) |      | ORDRE PREF.     1       ORDRE ADJ.     1       COL·LECTIU     Diversitat functions | l >33% |
| <b>\$</b> 2                                                                                     | Alemany                                                             | B1          | 1B1  | NO                                                                                 | ^      |
| CENTRE<br>ESCOLA OFICIA<br>CODI<br>12008466                                                     | AL IDIOMES VIRTUAL VALENCI                                          | IANA        |      |                                                                                    |        |
| OFERTA HORÀI<br>DL/DT/DC/DJ/<br>GRUP<br>-                                                       | RIA<br>DV(09:00-21:00)(A distància EC                               | (IC         |      | LLISTA D'ESPERA 0                                                                  |        |

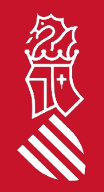

En esta pantalla podrá ver los resultados de adjudicación definitivos, además de observar el orden de preferencia, de adjudicación y el colectivo de acceso y, por último, la posibilidad de generar, imprimir y pagar su tasa de matrícula, solo en el caso de haber sido adjudicado/da.

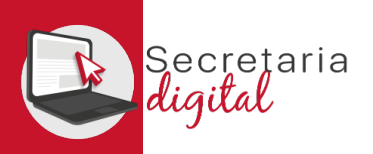

### **GENERAR Y PAGAR IMPRESO 046**

| Consulta                                                                                                    | Configuració imprés Model 046                                                                                                    |          |  |  |
|----------------------------------------------------------------------------------------------------|----------------------------------------------------------------------------------------------------|----------|--|--|
| En cas de dubte, abans d'efectuar el pagament de la taxa, li recomanem acudir a la EOI adjudicada per a verificar que la seua documentació és     | Formulari de configuració de l'imprés Model 046 per a la sol·licitud 2023/EOI/2/000007 del sol·licitant amb PASSAPORT CAM46330 (CIUTADÀ ESC<br>IDIOMA CURS/NIVELL TORN<br>Francés 1A2 Diurn/Ordinari                    | COLA IDI |  |  |
| correcta.<br>Els usuaris que s'hagen identificat amb passaport hauran de sol·licitar el NIE<br>per a completar la generació de l'imprés de taxes. | Configuració del pagament           Carnet         Obertura d'expedient         Matrícula         Import Carnet           Import Obertura Expedient         Import Obertura Expedient         Import Obertura Expedient |          |  |  |
| Desitja continuar?                                                                                                    | Repeteix curs?       Import Matricula         Tipus de matricula:       Ordinària         Bonificació del 50%       Exempt         IMPORT TOTAL                                                                         |          |  |  |
| Sí No                                                                                                    | Generar imprés X Ix                                                                                                    |          |  |  |

En caso de duda, antes de configurar y efectuar el pago de la tasa, le recomendamos que se ponga en contacto con la EOI Virtual para verificar que su documentación es correcta.

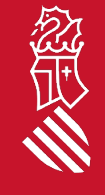

0€ 0€ 82.54€ 82.54€

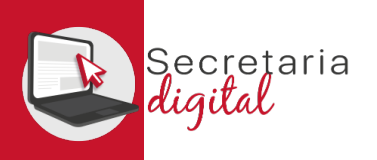

### **GENERAR Y PAGAR IMPRESO 046**

| Ensenvaluent Discourse     Biological discourse discourse     Biological discourse discourse     Biological discourse     Biological discourse     B                                                                                                    | E TASA ENSEÑANZA DE IDIOMAS- DOC SALIDA 1 / 3 - 90% + E 🗞 E                                                                                                    |
|----------------------------------------------------------------------------------------------------|----------------------------------------------------------------------------------------------------|
| A         0         0         0         0         0         0         0         0         0         0         0         0         0         0         0         0         0         0         0         0         0         0         0         0         0         0         0         0         0         0         0         0         0         0         0         0         0         0         0         0         0         0         0         0         0         0         0         0         0         0         0         0         0         0         0         0         0         0         0         0         0         0         0         0         0         0         0         0         0         0         0         0         0         0         0         0         0         0         0         0         0         0         0         0         0         0         0         0         0         0         0         0         0         0         0         0         0         0         0         0         0         0         0         0         0         0                                                                                                    | Concepte / concepto destronder of the destronder of the destr |
| B     Provide Value Name Andream Andream And                                        | In the final of the concepted information of the concepted of Place de Ingressaria en concepted de Place de Ingressaria en concepte de Place de Ingressaria en concepte d |
| SARA<br>Peo 1 / Pao 5 : (Calagatania/Calagatani<br>Peo 2 / Pao 5 : (Calagatania/Calagatani<br>Peo 2 / Pao 5 : (Calagatania/Calagatani<br>Peo 2 / Pao 5 : (Calagatania/Calagatania)<br>Peo 2 / Pao 5 : (Calagatania/Calagatania)<br>Peo 2 / Pao 5 : (Calagatania/Calagatania)<br>Peo 2 : Pao 2 : Pao | Signal       Signal       19/05/2023       Nonresearch (a Nonresearch)         Signal       Signal       19/05/2023       Nonresearch (a Nonresearch)         Signal       Signal       Signal       Signal         Signal       Signal       Signal       Signal         Signal       Signal       Signal       Signal         Signal       Signal       Signal       Signal         Signal       Signal       Signal       Signal         Signal       Signal       Signal       Signal       Signal         Signal       Signal       Signal       Signal       Signal       Signal         Signal       Signal                                                                                                    |

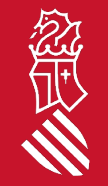

A continuación debe REVISAR los datos del declarante y ACEPTAR (solo acepta documentos del tipo NIF i/o NIE) para poder IMPRIMIR y/o DESCARGAR el impreso 046 y pagar física o telemáticamente.

SECRETARIA DIGITAL

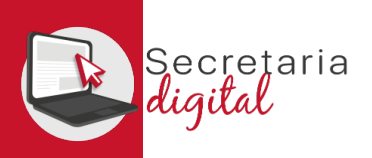

### **GENERAR Y PAGAR IMPRESO 046**

| SARA                                                          |                                                                                                    |                      | - Calessianau           | - Comprovinciá                 | - Col Esitant - Desultat      |
|---------------------------------------------------------------|----------------------------------------------------------------------------------------------------|----------------------|-------------------------|--------------------------------|-------------------------------|
| Paso 1 /Pas 1: (Obligatorio/Obligatori)                       |                                                                                                    |                      | mètode de               | 2 autenticació                 | 3 Autorització 🖓 4 Transacció |
|                                                               | Pulse "Imprimir" para obtener el documento /<br>Polse "Imprimir" par oblindre el document                                                                                                    |                      | pagament                |                                |                               |
|                                                               | Imprimir                                                                                                    |                      |                         |                                |                               |
| aso 2 /Pas 2: (Opcional)                                      |                                                                                                    |                      |                         | Import                         | Pagament amb targeta          |
|                                                               | Recurrete: La natilización del pago no implica la presentación del documento. Debeta gresentar el<br>documento y el justificante de pago ante el depago ante el depago ante e |                      |                         | 82,54 €                        | Nº Targeta:                   |
|                                                               | nència Tributària                                                                                                    | www.pot.es<br>V31447 | Comerç:                 | GENERALITAT<br>VALENCIANA      | Caducitat:                    |
|                                                               | alenciana                                                                                                    | a <b>a</b>           |                         | (ESPAÑA)                       | mm aa                         |
|                                                               |                                                                                                    | C M                  | Terminal:               | 346779937-1                    | CVV:                          |
| N <sup>a</sup> document :                                     | SHORMETRA                                                                                                    |                      | Comanda:                | 000008734699                   |                               |
| Codi Territorial:                                             |                                                                                                    |                      | Data:                   | 25/05/2023 13:34               | 10                            |
| Concepte:<br>NIF Declarant / Subjecte Passiu:                 | 1967 - PERCANCA AUGUNA                                                                                                    |                      | Data.                   | 2310312023 13.34               |                               |
| Nom Declarant / Subjecte Passiu:                              |                                                                                                    |                      | Descripció<br>producte: | 77 - GENERALITAT<br>VALENCIAN. |                               |
| Import:<br>Data de meritació:                                 | 254<br>254/2023                                                                                                    |                      |                         |                                |                               |
|                                                               |                                                                                                    |                      | VISA                    | mastercard                     |                               |
| frie una forma de pagament 6                                  |                                                                                                    | A                    | SECURE                  | ID Check                       |                               |
| Pagament amb targeta Podrà pagar mitjançant targe<br>entitat. | ta de obde o deba, Viau, Mastercard o 6000 de qualarvol                                                                                                    |                      |                         |                                |                               |
| Cârrec en compte Si posseeix centificat digital, p            | oods jaager e treefe del eou complet bencari la é de les entiteits col·lubionatives que                                                                                                    |                      | DISCOVER<br>Discussion  |                                |                               |
| ان Consults                                                   | Accepte consistent et confragat de la Parasicol del 6 d'ocubar de 2017, del director personal da Tributa i Jose ( <u>instruminant</u> )                                                                                                    | Q                    | ProtectBuy              |                                |                               |
|                                                               | Ha d'acceptar que coneix el contingat de la Resolució                                                                                                    |                      |                         |                                |                               |

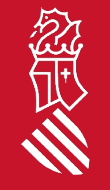

Por último si eliges PAGAR telemáticamente, enlace con la pasarela de pago de la Agencia Tributaria Valenciana para formalitzar el pago (*no olvide descargar el justificante de pago*).

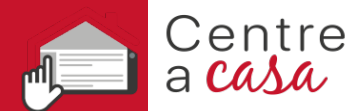

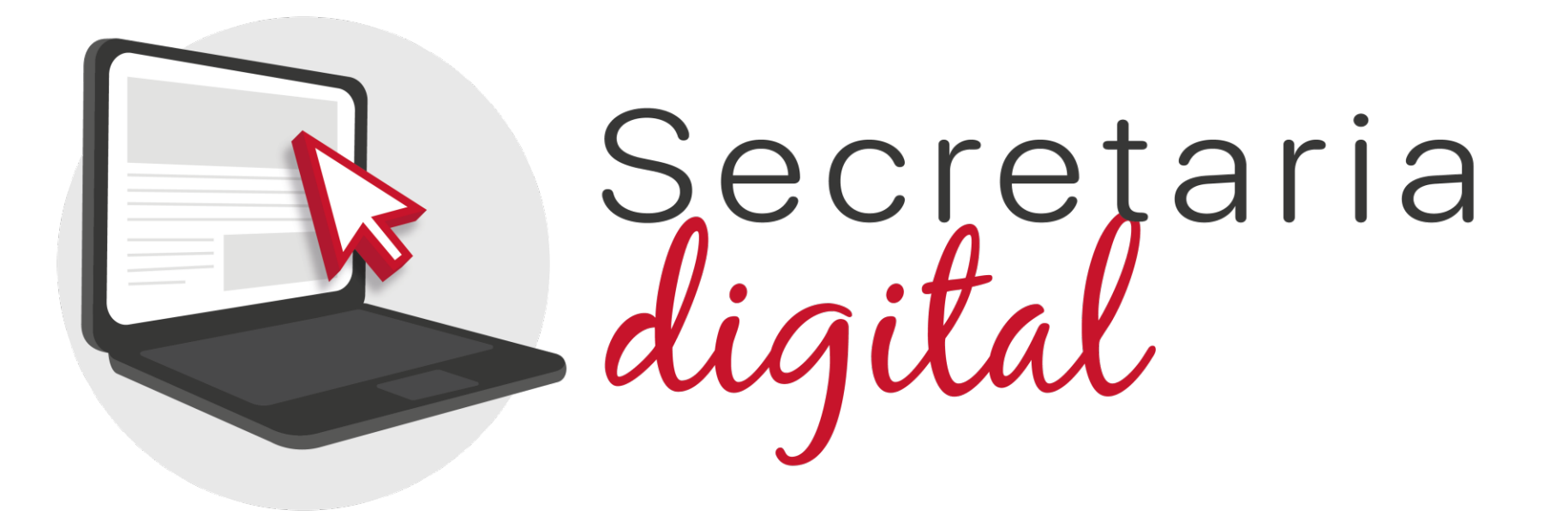

### Gracias por su atención

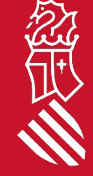